## **DAFTAR GAMBAR**

| Gambar 1- 1 Metode Pengerjaan                               | 4  |
|-------------------------------------------------------------|----|
| Gambar 2- 1 Manajemen parkir [3]                            |    |
| Gambar 2- 2 Logo Apache HTTP Server [5]                     | 9  |
| Gambar 2- 3 Cara kerja Gammu                                | 10 |
| Gambar 2- 4 Logo MySQL versi MariaDB [8]                    | 11 |
| Gambar 2- 5 Logo Notepad++[10]                              | 12 |
| Gambar 3- 1 Gambaran sistem saat ini                        |    |
| Gambar 3- 2 Sistem keseluruhan Parkir Fakultas Ilmu Terapan | 14 |
| Gambar 3- 3 Gambaran Sistem Reservasi Parkir                | 14 |
| Gambar 3- 4 Analisis Kebutuhan Sistem                       | 15 |
| Gambar 3- 5 Alur Sistem Reservasi parkir                    | 16 |
| Gambar 3- 6 <i>Flowchart</i> sistem parkir via reservasi    | 19 |
| Gambar 3- 7 <i>Flowchart</i> sistem parkir via reservasi    | 22 |
| Gambar 3- 8 <i>Mockup</i> halaman utama                     | 25 |
| Gambar 3- 9 <i>Mockup</i> halaman cara reservasi            | 25 |
| Gambar 3- 10 Mockup halaman tentang sistem reservasi        | 25 |
| Gambar 3- 11 <i>Mockup</i> halaman <i>login</i>             | 26 |
| Gambar 3- 12 <i>Mockup</i> halaman daftar                   | 26 |
| Gambar 3- 13 Mockup halaman reservasi pada website          | 26 |
| Gambar 3- 14 <i>Mockup</i> halaman <i>control</i>           | 27 |
| Gambar 3- 15 <i>Mockup</i> halaman daftar reservasi         | 27 |
| Gambar 3- 16 <i>Mockup</i> halaman daftar <i>member</i>     | 27 |
| Gambar 3- 17 Perancangan ERD                                | 28 |
| Gambar 3- 18 Tabel relasi                                   | 29 |
| Gambar 3- 19 Rancangan sistem reservasi parkir              |    |
| Gambar 3- 20 Alur Pengujian Sistem                          |    |
| Gambar 4- 1 Alur Implementasi                               | 38 |
| Gambar 4- 2 Tampilan utama <i>website</i> sistem reservasi  |    |
| Gambar 4- 3 Tampilan cara reservasi sistem reservasi        |    |

| Gambar 4- 4 Tampilan Login website sistem reservasi           | 40 |
|---------------------------------------------------------------|----|
| Gambar 4- 5 Tampilan login website sistem reservasi           | 40 |
| Gambar 4- 6 Tampilan reservasi parkir                         | 41 |
| Gambar 4- 7 Tampilan setelah user mendaftar sebagai member    | 41 |
| Gambar 4- 8 Tampilan control sistem reservasi                 | 42 |
| Gambar 4- 9 Tampilan daftar member sistem reservasi           | 42 |
| Gambar 4- 10 Tampilan daftar reservasi sistem reservasi       | 42 |
| Gambar 4- 11 Blok diagram Konfigurasi IP Address              | 43 |
| Gambar 4- 12 Konfigurasi DNS pada named.conf.default-zones    | 44 |
| Gambar 4- 13 Konfigurasi DB.192                               | 44 |
| Gambar 4- 14 Konfigurasi DB.reservasi                         | 45 |
| Gambar 4- 15 Pengecekan Nama Domain                           | 45 |
| Gambar 4- 16 Blok diagram Instalasi Web server                | 46 |
| Gambar 4- 17 konfigurasi apache server                        | 46 |
| Gambar 4- 18 Blok diagram instalasi phpMyadmin                | 47 |
| Gambar 4- 19 Konfigurasi phpMyadmin                           | 47 |
| Gambar 4- 20 Blok diagram konfigurasi Hostapd dan DHCP Server | 48 |
| Gambar 4- 21 Konfigurasi dhcpd.conf                           | 49 |
| Gambar 4- 22 Konfigurasi hostapd                              | 50 |
| Gambar 4- 23 Membuat bash untuk hostapd                       | 50 |
| Gambar 4- 24 Konfigurasi phpMyadmin                           | 51 |
| Gambar 4- 25 Setting port yang digunakan                      | 52 |
| Gambar 4- 26 Konfigurasi Gammu-smsdrc                         | 53 |
| Gambar 4- 27 Mangaktifkan Gammu smsmsd                        | 53 |
| Gambar 4- 28 Mengaktifkan access point                        | 54 |
| Gambar 4- 29 Server melakukan ping pada IP klien terhubung    | 55 |
| Gambar 4- 30 Pengecekan IP Address klien                      | 55 |
| Gambar 4- 31 Akses <i>web</i> server melalui laptop           | 56 |
| Gambar 4- 32 Akses web server melalui smartphone              | 56 |
| Gambar 4- 33 Pengguna mendaftar sebagai member tetap          | 57 |
| Gambar 4- 34 <i>Member</i> terdaftar sebagai akun tetap       | 57 |
| Gambar 4- 35 Validasi pencatutan NIP                          | 58 |

## **Telkom University**

| Gambar 4- 36 Pengguna mendaftar sebagai member sementara                        | 58 |
|---------------------------------------------------------------------------------|----|
| Gambar 4- 37 Member terdaftar sebagai akun sementara                            | 58 |
| Gambar 4- 38 Validasi akun pengunjung tidak mengisi NIP                         | 59 |
| Gambar 4- 39 Mengaktifkan Gammu smsd                                            | 60 |
| Gambar 4- 40 Isi sms sebagai notifikasi reservasi                               | 60 |
| Gambar 4- 41 Isi sms sebagai notifikasi akun di Deactive                        | 60 |
| Gambar 4- 42 Isi pesan Active yang dkirim ke Gammu                              | 60 |
| Gambar 4- 43 Flowchart pengujian reservasi parkir                               | 62 |
| Gambar 4- 44 <i>Member</i> terkoneksi dengan <i>web</i> server                  | 63 |
| Gambar 4- 45 Tampilan website reservasi parkir melalui smartphone               | 63 |
| Gambar 4- 46 Mendaftar sebagai <i>member</i>                                    | 64 |
| Gambar 4- 47 Tampilan halaman login website reservasi parkir melalui smartphone | 64 |
| Gambar 4- 48 Memilih lahan parkir kosong                                        | 65 |
| Gambar 4- 49 Notifikasi reservasi                                               | 65 |
| Gambar 4- 50 Waktu reservasi                                                    | 65 |
| Gambar 4- 51 Satpam melakukan konfirmasi                                        | 66 |
| Gambar 4- 52 Sms konfirmasi tiba di area parkir                                 | 66 |
| Gambar 4- 53 Waktu masuk terinput                                               | 66 |
| Gambar 4- 54 Isi sms konfirmasi keluar area parkir                              | 67 |
| Gambar 4- 55 Waktu keluar terinput                                              | 67 |